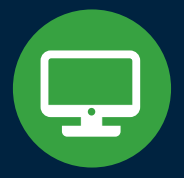

# MemberDirect Small Business

AN ONLINE BANKING SOLUTION FOR SMALL BUSINESS MEMBERS.

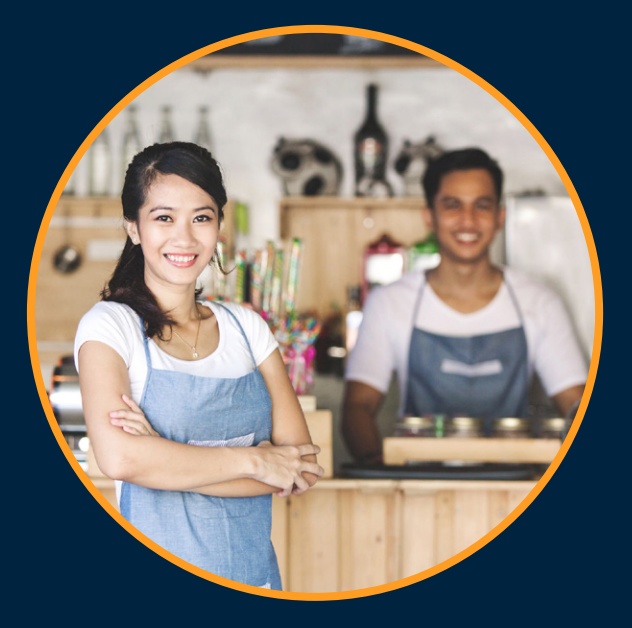

MemberDirect Small Business lets business members conveniently manage their accounts and transactions online, and streamline administration.

# Features

### **Dual Signature Authorization**

Allows small businesses who require two signatures for their transactions to use online banking to complete transactions in the same way. With dual signature authorization, one signer can initiate the transaction and the second signer can approve it. Or a delegate can create the transaction and two signers can approve it.

### Delegates

Are individuals who are not signers on an account. Signers can create user profiles in online banking for delegates and assign "view-only" or "initiator" permissions. Initiator status allows delegates to create transactions but not process them.

# Managing Dual Signature Authorization

With Dual Signature Authorization, signers, or delegates with initiator status, can initiate transactions such as payments, transfers or e-transfers. If a signer initiates the transaction, the second signer will receive a message of a pending transaction requiring their approval. If a delegate has initiated the transaction, two signers will have to provide approval for the transaction to be processed.

### Alerts

Account alerts can be set up to provide notifications to signers about transactions requiring approval, or transactions that are about to expire.

| <ul> <li>My Accounts</li> <li>Payments</li> <li>Transfers</li> <li>Business Services</li> <li>Account Services</li> <li>Messages and Alerts</li> <li>View Messages</li> <li>Manage Alerts</li> <li>Manage Alerts Contacts and<br/>Mobile Nicknames</li> <li>View Alerts History</li> <li>Profile and Preferences</li> <li>Direct Alerts</li> </ul> | Alerts         Add Contacts         You have not setup any Alerts. Get started with Alerts today with a few simple steps:         • Select an alert below         • Select where you'd like th receive them by email or mobile phone         • Personalize the alerts you'd like to receive         Your Active Alerts:         You currently do not have any active alerts. Please choose an alert in the list below.         Add a New Alert         Showing       All Alerts         Update View |  |
|----------------------------------------------------------------------------------------------------|----------------------------------------------------------------------------------------------------|--|
|                                                                                                    | Security Alerts   New Payee Alerts  Personal Access Code (PAC) Changed    Online Banking Account Locked Out - Incorrect response to Security Question   Online Login   Interac® Online payment authorized   Balance and Activity Alerts   Interac e-transfer® recipient added   Small Business Alerts   Transaction Pending Approval   Transaction About to Expire                                                                                                    |  |

# Mobile and Desktop Access

**Signers** can initiate, approve or reject transactions from a mobile device or desktop computer.

### **Setting up Alerts**

- Select Messages and Alerts from the menu on the left
- Select Get Started Today
- Select the alerts under *Small Business Alerts* and complete the steps to receive alerts by email and/or text message.

### **Editing Active Alerts**

Once alerts have been set up, they can be viewed or changed on the *Manage Alerts* and *Manage Alerts Contacts and Mobile Nicknames* screens.

### **Receiving Alerts**

- When an alert is received, the recipient will have to log into online banking.
- On the *Account Summary* screen, *Messages* will appear above the accounts listing.
- Select the message to open the *Transaction Manager* where the transaction details will be shown.

| <u>My Accounts</u> View Account Activity     Rename Accounts     View e-Statements     Statement Preferences | Account Summary<br>MemberCard Number: 1234567891234567891<br>Notifications<br>Messages |          |  |
|----------------------------------------------------------------------------------------------------|----------------------------------------------------------------------------------------|----------|--|
| Payments                                                                                                    | (2) Transactions require your approval                                                 |          |  |
| ▶ <u>Transfers</u>                                                                                           |                                                                                        |          |  |
| Business Services                                                                                            | Membership 123456                                                                      |          |  |
| Account Services                                                                                             | Account Name                                                                           | Balance  |  |
| Messages and Alerts                                                                                          | Commercial 1                                                                           | \$100.00 |  |
| Profile and Preferences                                                                                      | Plan 24                                                                                | \$200.00 |  |
| ► <u>Direct Alerts</u>                                                                                       |                                                                                        |          |  |

# **Managing Delegates**

Only signers can add/delete and manage delegates. Each signer can add up to 3 delegates.

## **Adding a Delegate**

- Log into MemberDirect Small Business through online banking.
- In the menu on the left, select *Business Services*, then *Add/Modify Delegates* to open the *Delegate Manager* screen.
- Click Add Delegate.
- A member number will be automatically generated. It will start with a 'D' (eg. D1234567).
- Set the Access level and assign a temporary password.
   \*Password must be 4 to 8 digits, numeric only.
- Complete the rest of the form.
- If you would like the delegate to receive an email or text notification with their member number and their temporary password, enter an email address or mobile phone number. The member number and temporary password will be sent as two separate messages, one hour apart.

# **Editing a Delegate**

\*Signers can only edit delegates they have created, however, signers can delete another signer's delegate.

- In the *Delegate Manager*, click *Edit* to the right of the delegate's name.
- The *Edit Delegate* screen will appear. You can make changes to the following items: password, status, access level, name, notes and accounts shared.

### **Resetting a Delegate's Password**

If a delegate forgets their password, the signer who created the delegate can reset the password in the *Edit Delegate* screen.

- Enter and confirm the new password. **\*4 to 8 digits, numeric.**
- Click submit and confirm the change.

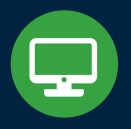

# **Desktop Access**

**Delegates** can only sign in to online banking using a desktop computer.

#### **Resetting a Delegate's Status**

If a delegate becomes locked out of online banking after incorrectly entering their password, the signer who created the delegate can reset the status in the *Edit Delegate* screen.

- Change the Delegate Status from locked to active.
- Click *submit* and confirm the change.

| ► <u>My Accounts</u>                                                                                                    | Add Delegate                                                                                                    |                                                       |  |  |
|----------------------------------------------------------------------------------------------------|----------------------------------------------------------------------------------------------------|-------------------------------------------------------|--|--|
| ▶ <u>Payments</u>                                                                                                    | A delegate is a user authorixed by a signing officer to have limited access to                                                                                                    |                                                       |  |  |
| ► <u>Transfers</u>                                                                                                    | account functions as defined in the Direct Services Agreement. Please enter the                                                                                                    |                                                       |  |  |
| ► <u>Business Services</u>                                                                                                    | tollowing information for your delegate and click Submit.                                                                                                    |                                                       |  |  |
| ▼ Add/Modify Delegates                                                                                                    | Personal Information                                                                                                    |                                                       |  |  |
| Account Services                                                                                                    | Member Number                                                                                                    | D1234567                                              |  |  |
| <ul> <li>Messages and Alerts</li> </ul>                                                                                                    | *Access Level                                                                                                    | Read-only - View accounts only                        |  |  |
| ► Profile and Preferences                                                                                                    |                                                                                                    | O Initiator - View accounts and initiate transactions |  |  |
| Direct Alerts                                                                                                    | *Temporary Password                                                                                                    |                                                       |  |  |
|                                                                                                    | *Confirm Password                                                                                                    |                                                       |  |  |
|                                                                                                    | *First Name                                                                                                    |                                                       |  |  |
|                                                                                                    | Initial                                                                                                    |                                                       |  |  |
|                                                                                                    | *Last Name                                                                                                    |                                                       |  |  |
|                                                                                                    | Notes                                                                                                    |                                                       |  |  |
|                                                                                                    |                                                                                                    |                                                       |  |  |
|                                                                                                    |                                                                                                    |                                                       |  |  |
|                                                                                                    |                                                                                                    |                                                       |  |  |
|                                                                                                    | Contact Method<br>Please enter a business phone number for SMS text, a business email, or both<br>for a login notification to be sent to your delegate. A text message and/or email<br>containing login information will be sent to your delegate. |                                                       |  |  |
|                                                                                                    |                                                                                                    |                                                       |  |  |
|                                                                                                    | Phone Number                                                                                                    |                                                       |  |  |
|                                                                                                    | Please re-enter phone number                                                                                                    |                                                       |  |  |
|                                                                                                    | Carrier (*required if phon number entered above)                                                                                                    | e Select a Carrier V                                  |  |  |
|                                                                                                    | Email Address                                                                                                    |                                                       |  |  |
|                                                                                                    | Please re-enter email<br>address                                                                                                    |                                                       |  |  |
| I confirm that I have obtained express consent from the delegate nam<br>for the collection, use, and disclosure of the delegate's phone number<br>email address, as applicable, in connection with this login notification. |                                                                                                    |                                                       |  |  |

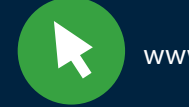

#### **Temporarily Removing a Delegate's Access**

A delegate's access can be temporarily removed by the signer who created the delegate in the *Edit Delegate* screen.

- Change the *Delegate Status* from active to inactive.
- Click submit and confirm the change.

#### **Restoring a Delegate's Access**

When a delegate's access has been temporarily removed, it can be restored by the signer who created the delegate in the *Edit Delegate* screen.

- Change the Delegate Status from inactive to active.
- Click submit and confirm the change.

#### **Deleting a Delegate**

Signers can delete delegates they created, as well as delegates created by other signers. Delegates created by other signers will appear under the heading *Delegates Created By Others* in the *Delegate Manager*.

- In the *Delegate Manager*, click *Delete* to the right of the delegate's name.
- Click *submit* to confirm.

| <u>My Accounts</u><br><u>Payments</u><br><u>Transfers</u><br><u>Business Services</u> | Delegate Mar<br>Add Delegate (1/3)<br>A delegate is a user<br>to 3 delegates. | Delegate Manager<br>Add Delegate (1/3)<br>A delegate is a user with limited access to account functions. You can add up<br>to 3 delegates. |             |  |  |
|---------------------------------------------------------------------------------------|-------------------------------------------------------------------------------|----------------------------------------------------------------------------------------------------|-------------|--|--|
| Add/Modify Delegates                                                                  | Delegate                                                                      | Delegate Status                                                                                                    |             |  |  |
| Account Services                                                                      | John Smith                                                                    | Active                                                                                                    | Edit Delete |  |  |
| Messages and Alerts                                                                   | Read-only                                                                     | Read-only                                                                                                    |             |  |  |
| Profile and Preferen                                                                  | ces                                                                           |                                                                                                    |             |  |  |
| Direct Alerts                                                                         | Delegates Created                                                             | Delegates Created By Others                                                                                                    |             |  |  |
|                                                                                       | Delegate                                                                      | Delegate Status                                                                                                    |             |  |  |
|                                                                                       | Jane Smith<br>Initiator                                                       | Active                                                                                                    | Edit Delete |  |  |

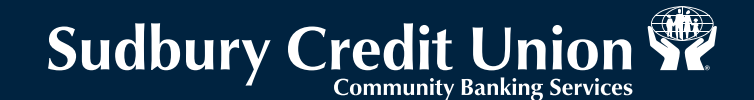